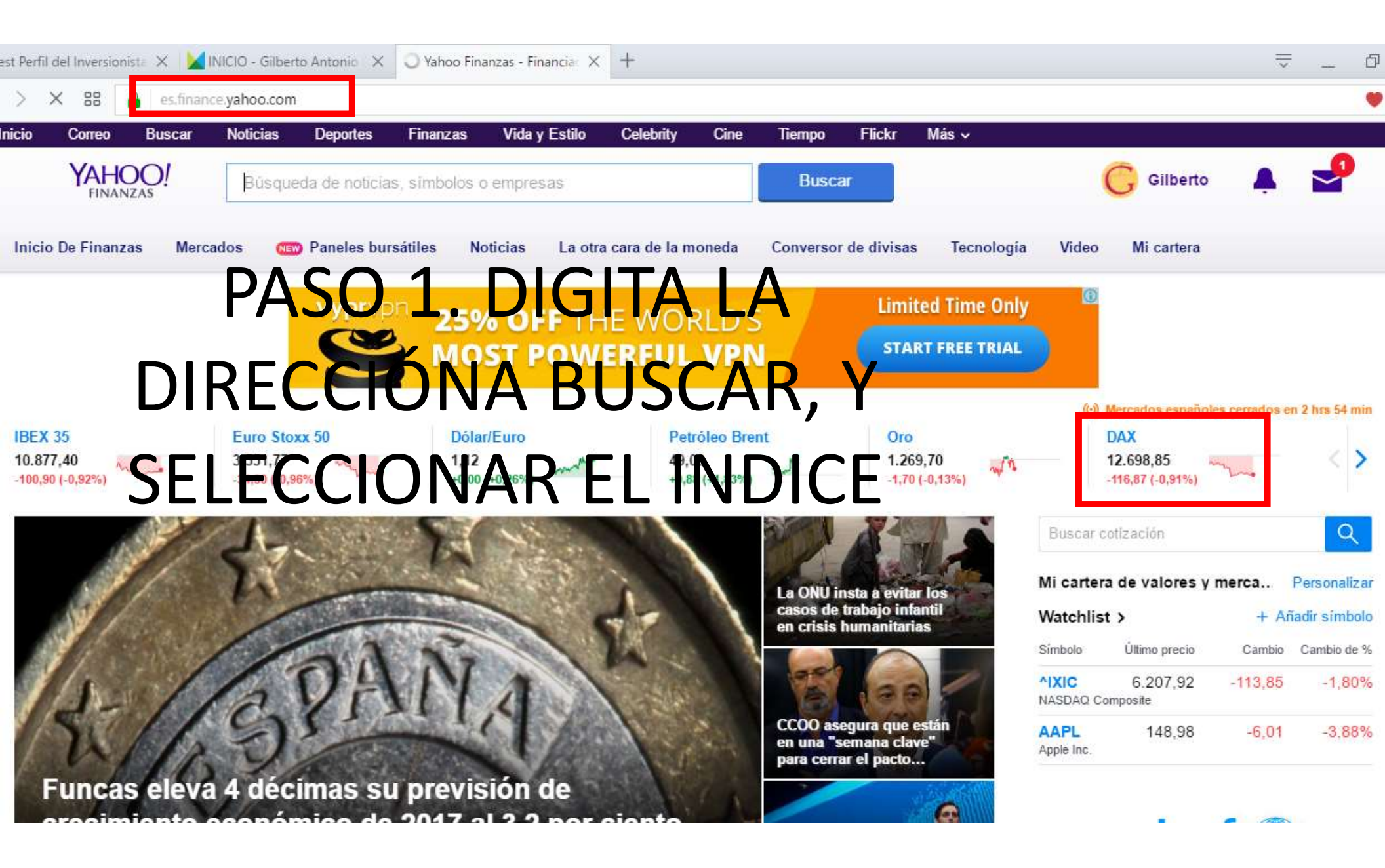

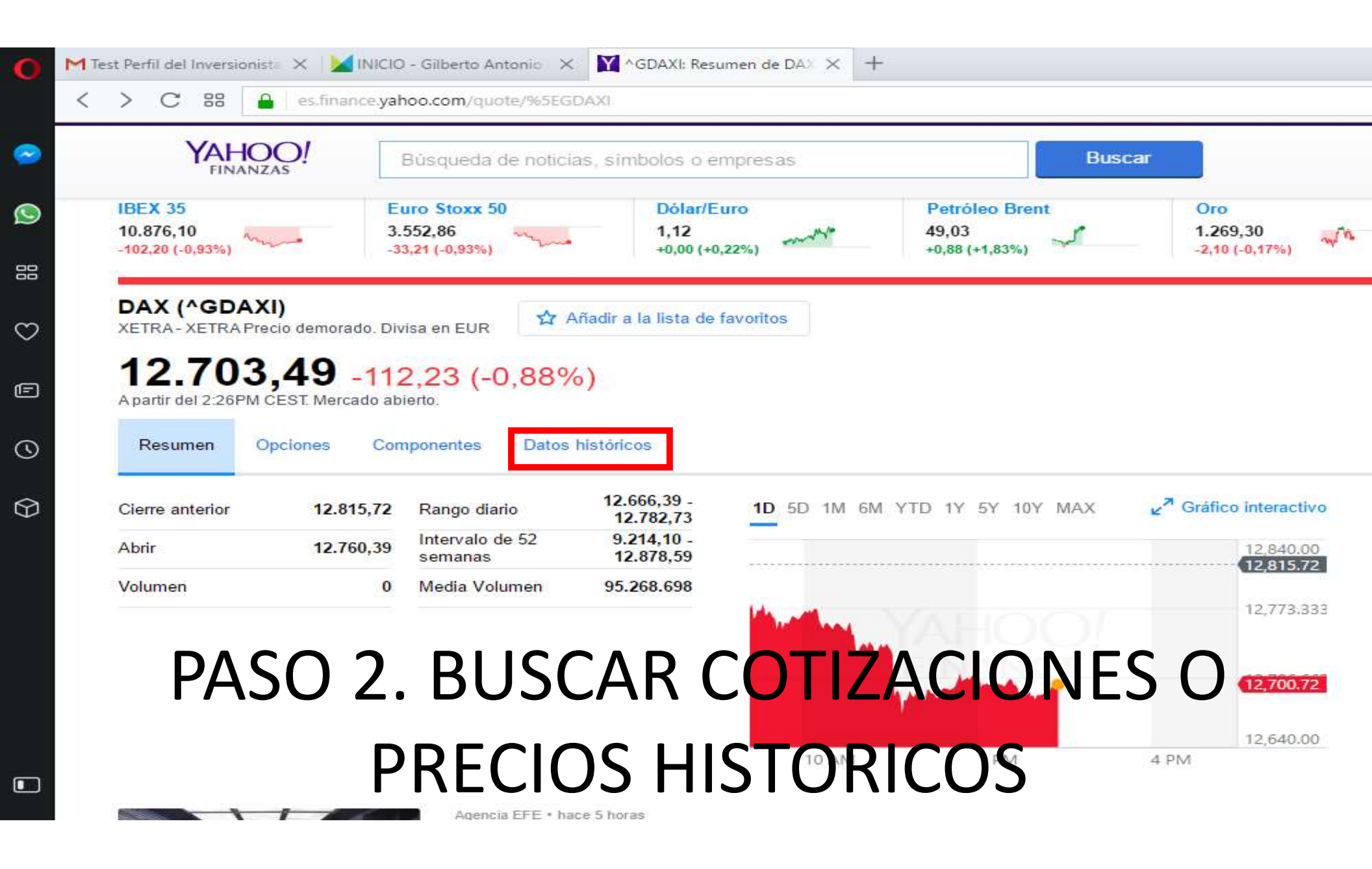

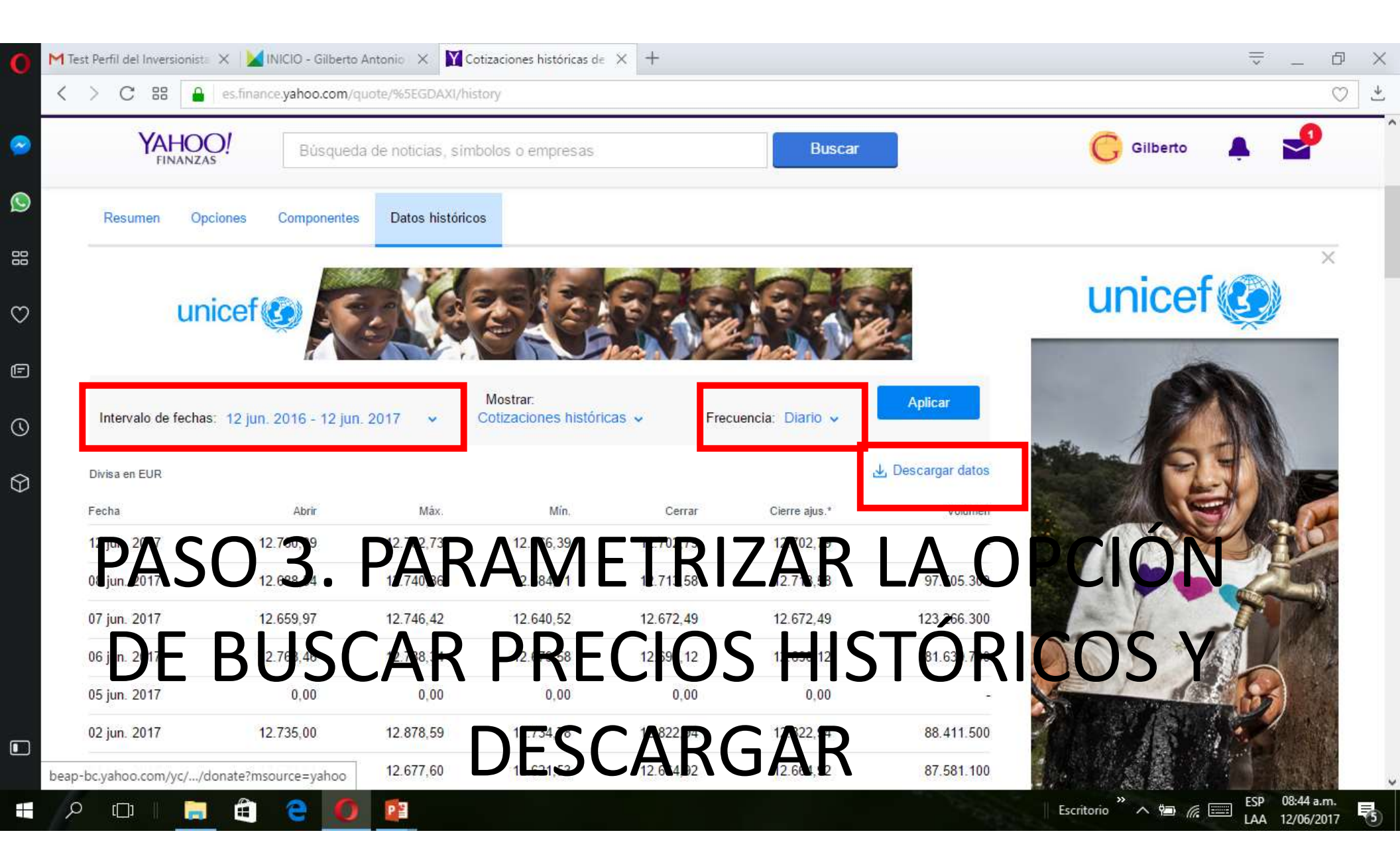

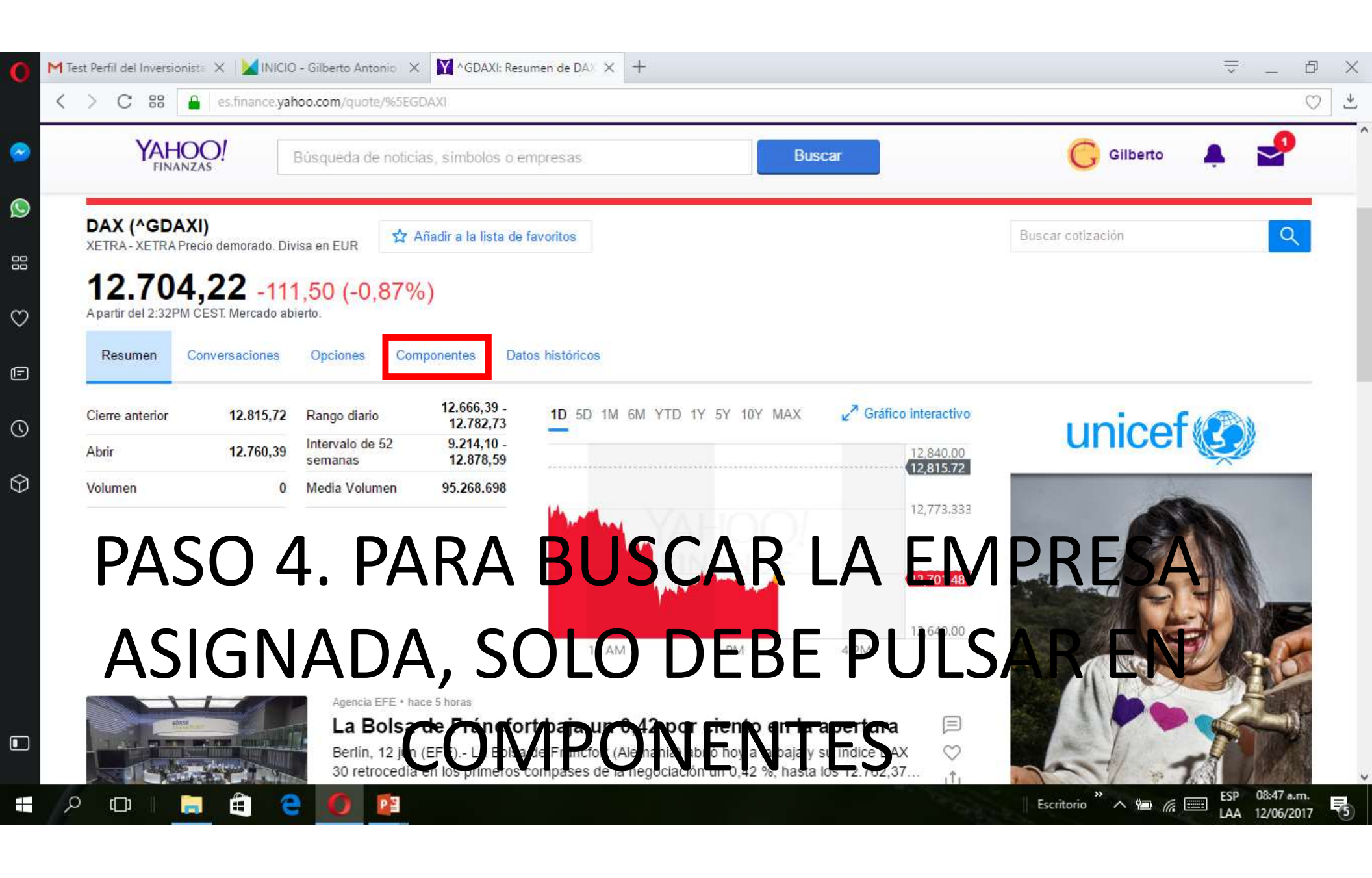

| > C 88               | es.finance.yahoo.com/quote                                      | /%5EGDAXI/compo   | onents              |            |             |                     |                |  |
|----------------------|-----------------------------------------------------------------|-------------------|---------------------|------------|-------------|---------------------|----------------|--|
| YAHOO!<br>FINANZAS   |                                                                 | noticias, símbolo | símbolos o empresas |            | Buscar      |                     | G Gilberto 🐥 🔮 |  |
| Resumen              | Conversaciones Opciones                                         | Componentes       | Datos históricos    |            |             |                     |                |  |
| Divisa en EUR        |                                                                 |                   |                     |            |             |                     | unicef         |  |
| Component<br>Símbolo | Nombre de la empresa                                            | ι                 | Último precio       | Cambio     | Cambio de % | Volumen             |                |  |
| ALV.DE               | Allianz SE                                                      |                   | 173,85              | 0,00       | 0,00%       | 500.156             |                |  |
| CON.DE               | Continental Aktiengesellschaft                                  |                   | 198,65              | -0,05      | -0,03%      | 194.888             |                |  |
| FME.DE               | Fresenius Medical Care AG & Co<br>KGAA                          | ).                | 86,78               | -0,05      | -0,06%      | 212.351             |                |  |
| ADS.DE               | Adidas AG                                                       |                   | 170.20              | 0,20       | 0.12%       | 250.641             |                |  |
| BAYN.DE              | Baye Aktiongerellschat                                          | <b>5.</b> Y       | 1192                | 0,15       | 0,13        | 847 93              |                |  |
| LIN.DE               | Linde Aktiengesellschaft                                        |                   | 178,95              | -0,35      | -0.20%      | 156.322             |                |  |
| PS 4 DE              |                                                                 | YR                | 36 80               | -0 44      | . PRO       | <del>27</del> 8.165 | MENTO          |  |
| HEN3.DE              | Henkel AG & Co. KGaA                                            |                   | 125,30              | -0,40      | -0,32%      | 136.557             |                |  |
| MUV2 DF              | Aüncher af FrückArrsignerungs<br>Beschagnaft Akkiengeselvichart | DO E              | 77,95               | <b>STO</b> | RICO        | D <sup>19</sup> 718 | RECIOS         |  |
| DALDE                | Daimler AG                                                      |                   | 65,76               | 0,30       | 0,46%       | 1.349.124           |                |  |